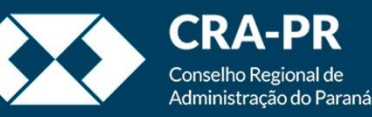

# Preparando o ambiente

# Instalando o SEI ++

# O que é o SEI ++ ?

- O SEI ++ é uma extensão de navegador que adiciona novas funcionalidades à página web quando o SEI é acessado.
- A falta de sua instalação não impede a utilização do sistema, porém algumas funcionalidades extras não estarão disponíveis.
- O SEI ++ está disponível tanto para o navegador Google Chrome quanto para o navegador FireFox.

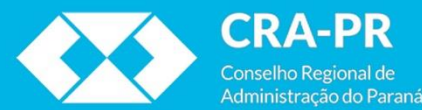

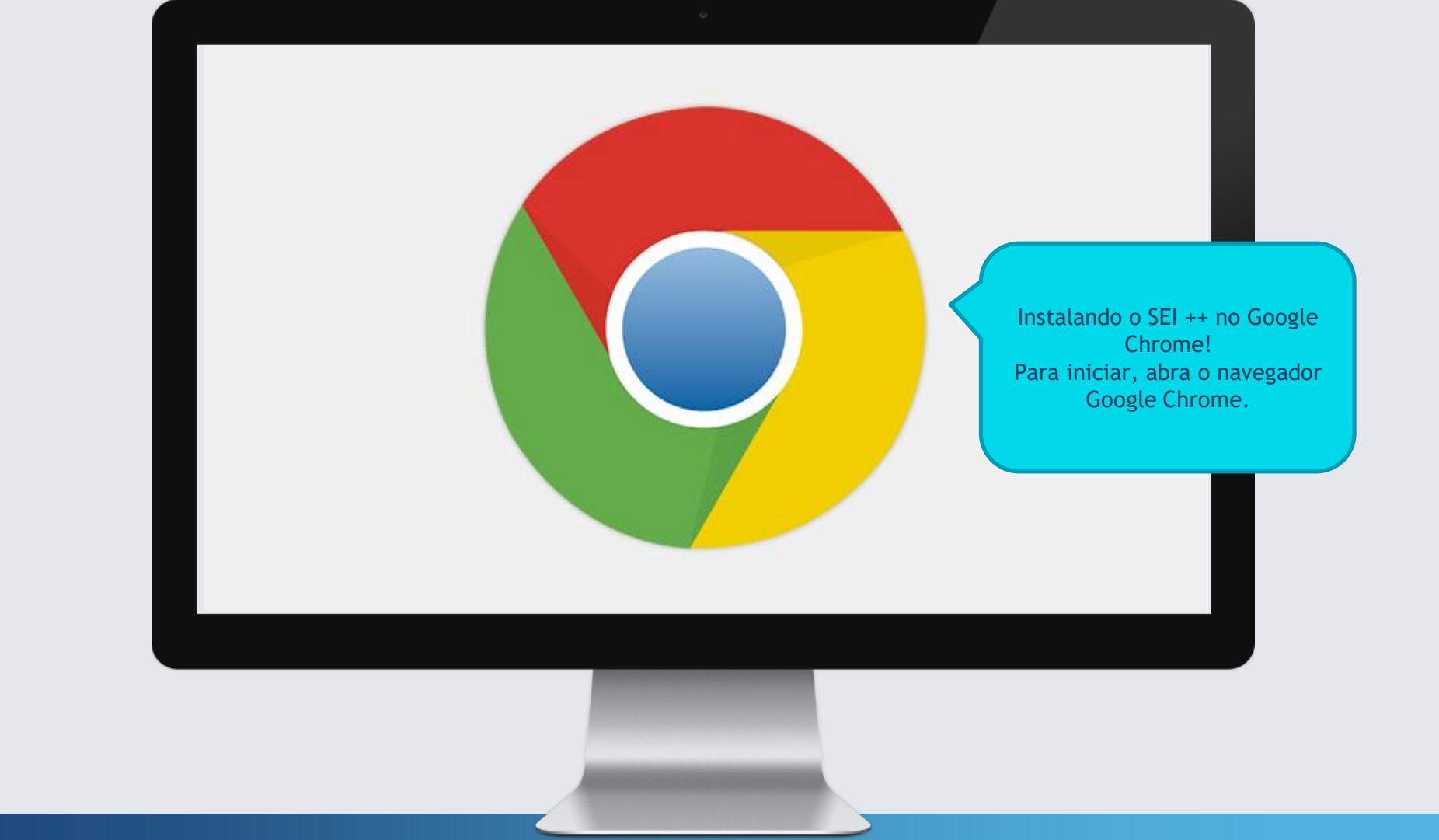

| Q sei ++ X Entre no Google   Pesquisa Google Estou com sorte   Disponibilizado pelo Google em: English | Q sei ++  X Entre no Google (www.google.com) e dig barra de pesquisa: sei Por fim, clique em pesquisa: sei Por fim, clique em pesquisa: s |          | God                                       | ogle                                  |   |                                                                                                    |
|----------------------------------------------------------------------------------------------------|----------------------------------------------------------------------------------------------------|----------|-------------------------------------------|---------------------------------------|---|----------------------------------------------------------------------------------------------------|
| Pesquisa Google Estou com sorte<br>Disponibilizado pelo Google em: English                             | Pesquisa Google Estou com sorte<br>Disponibilizado pelo Google em: English                                                                                                    | Q sei ++ |                                           |                                       | × | Entre no Google<br>( <u>www.google.com</u> ) e digite n<br>barra de pesquisa: sei ++<br>Por fim, cligue em pesquisar |
|                                                                                                    |                                                                                                    |          | Pesquisa Google<br>Disponibilizado pelo ( | Estou com sorte<br>Google em: English |   |                                                                                                    |

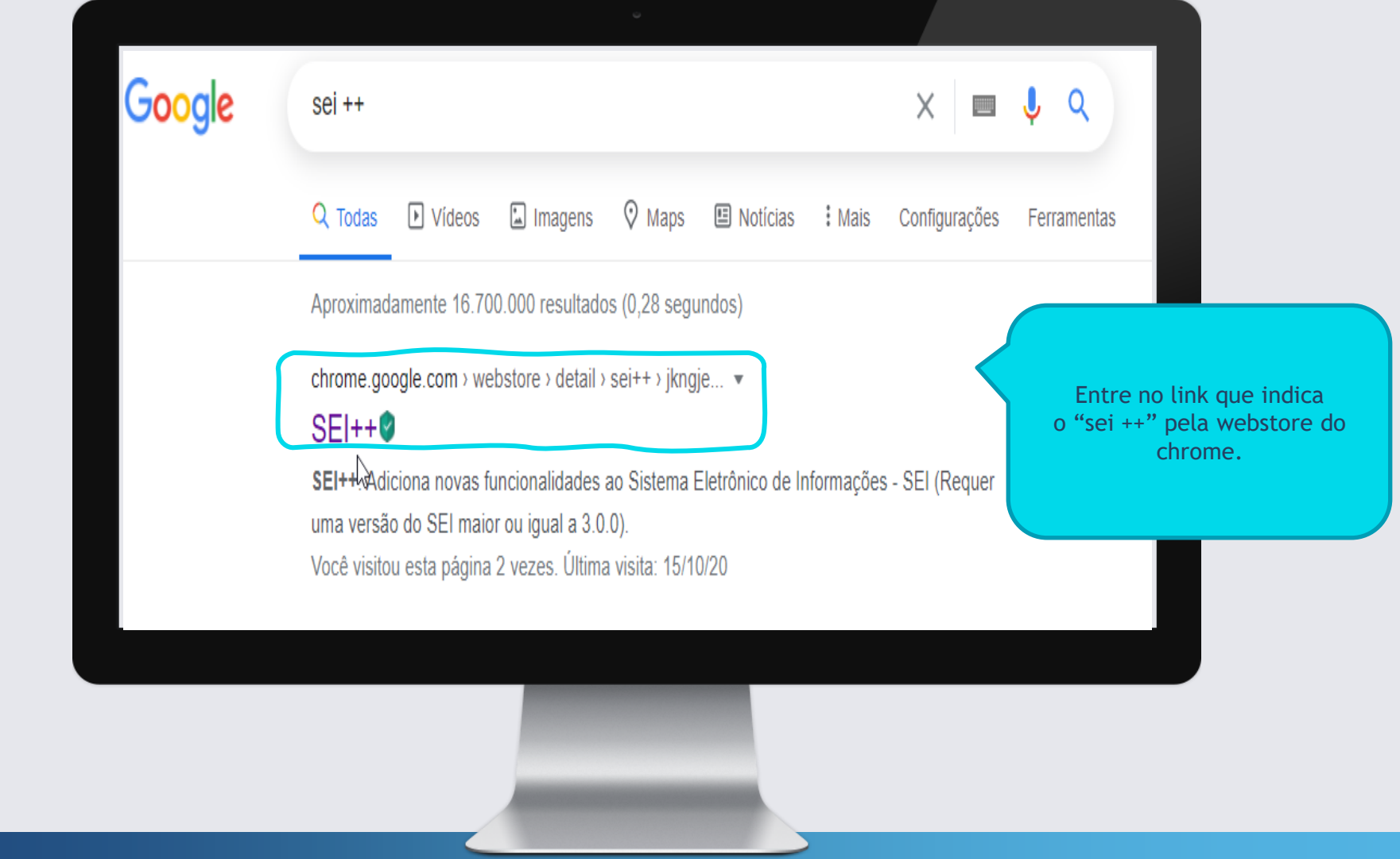

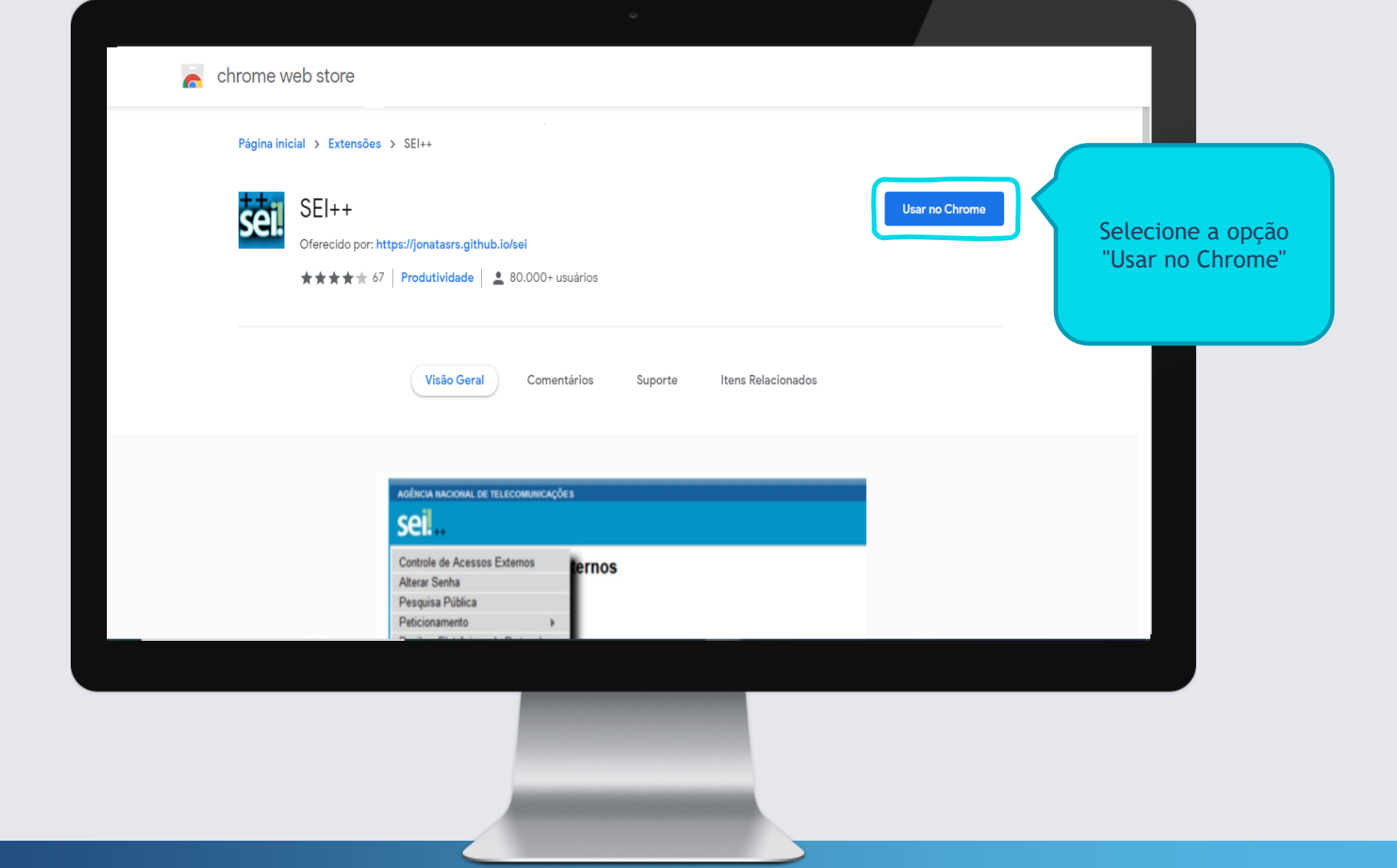

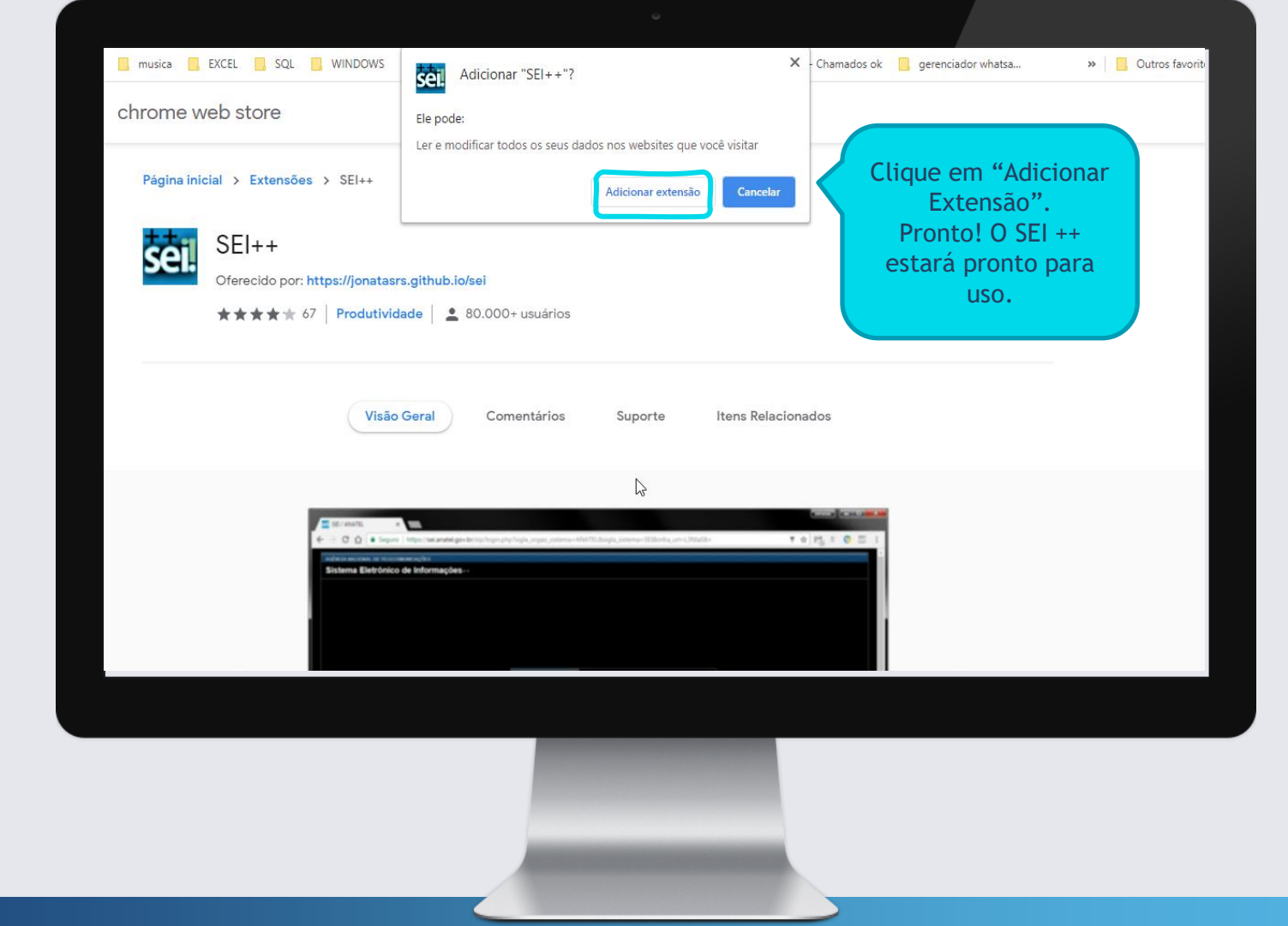

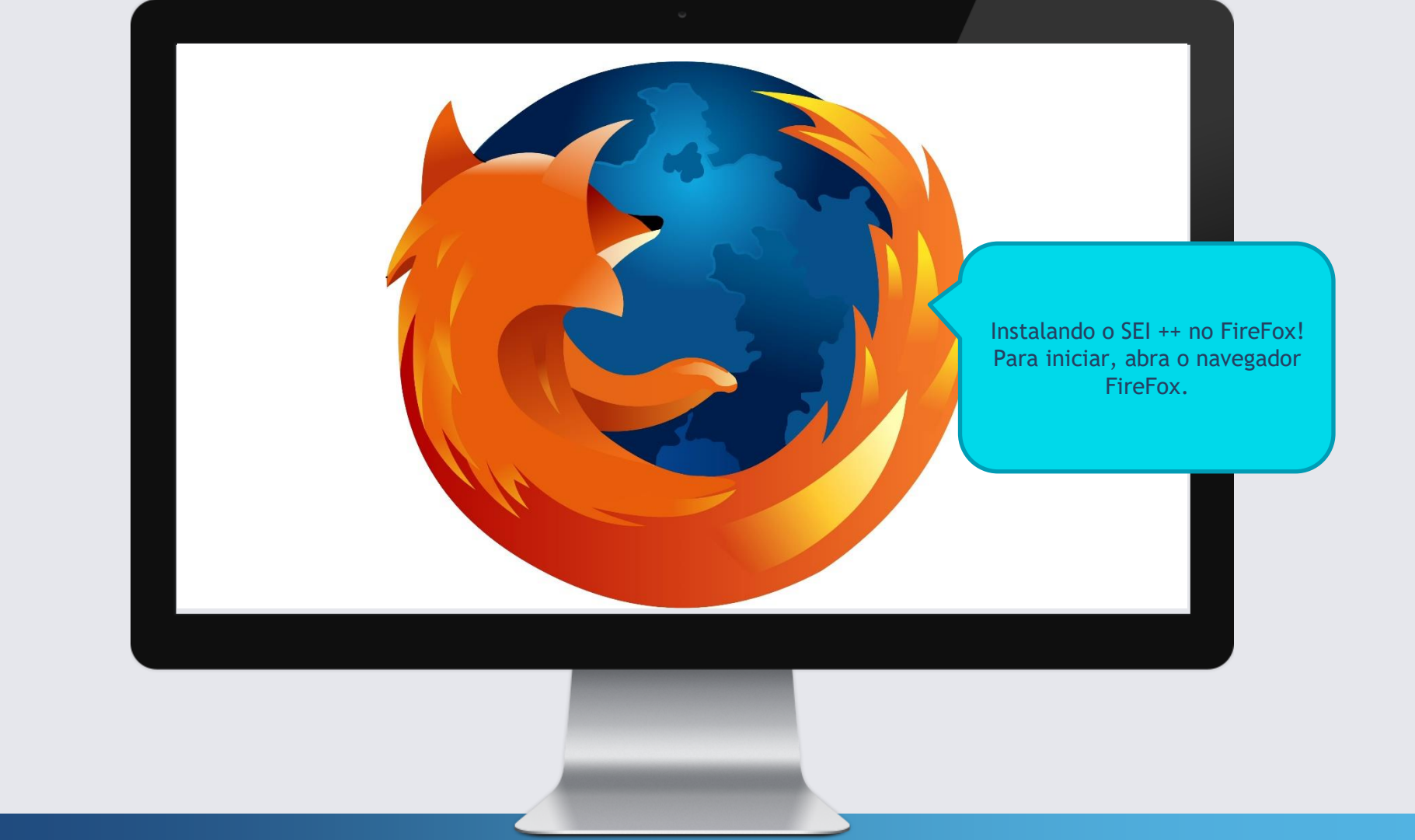

| Q sei ++ firefox |                        | 9.0                | × | Para baixar o complement<br>entre no Google                                                               |
|------------------|------------------------|--------------------|---|----------------------------------------------------------------------------------------------------|
|                  | Pesquisa Google        | Estou com sorte    |   | ( <u>www.google.com</u> ) e digite<br>barra de pesquisa:<br>sei ++ firefox<br>Por fim, clique em pesquisa |
|                  | Disponibilizado pelo ( | Google em: English |   |                                                                                                    |
|                  |                        |                    |   |                                                                                                    |

### Google sei ++ firefox

#### 

520

SEI++ por Jonatas Evaristo, Diego,

Hebert Moreira Magalhães ...

X 🔳 🔍

2

Aproximadamente 28.500.000 resultados (0,30 segundos)

addons.mozilla.org > pt-BR > firefox > addon > sei 💌

SEI++ – Instale esta extensão para o 💐 Firefox (pt-BR) SEI++ por Jonatas Evaristo, Diego, Hebert Moreira Magalhães, Marcelo Barros. SEI++:

Adiciona novas funcionalidades ao Sistema Eletrônico de Informações - ...

Todas as versões

Versão 4.2.1. Lançado em 7 de nov de 2018 - 218,85 KB ...

Mais resultados de mozilla.org »

www2.ufjf.br > sei > extensao-sei-para-navegadores \*

Extensão SEI++ disponível para Google Chrome e Firefox .....

11 de jun. de 2018 — SEI++ é uma extensão para os navegadores Google Chrome e Mozilla Firefox que adiciona várias funcionalidades ao SEI. Para usá-la, basta ...

processoeletronico.prefeitura.sp.gov.br > 2017/10 > Ma... \* PDF

#### EXTENSÃO SEI++ PARA . .FIREFOX E CHROME ... Ø

Uma vez que a extensão SEI++ está instalada no navegador (seja Firefox ou Chrome) é possível habilitar as novas funcionalidades, acessando as configurações.

Entre no link que indica O "sei ++" pela webstore do mozilla.org.

....

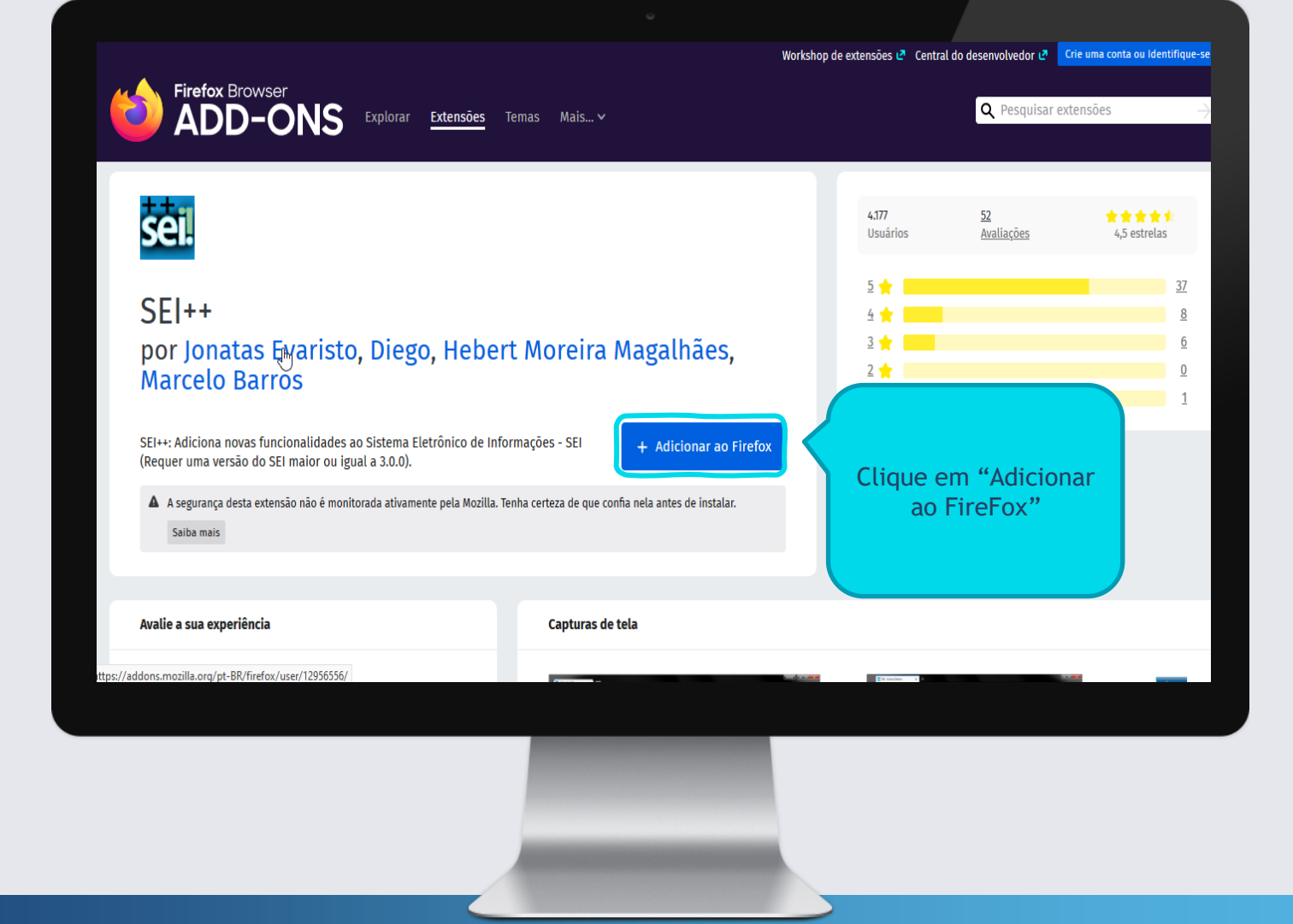

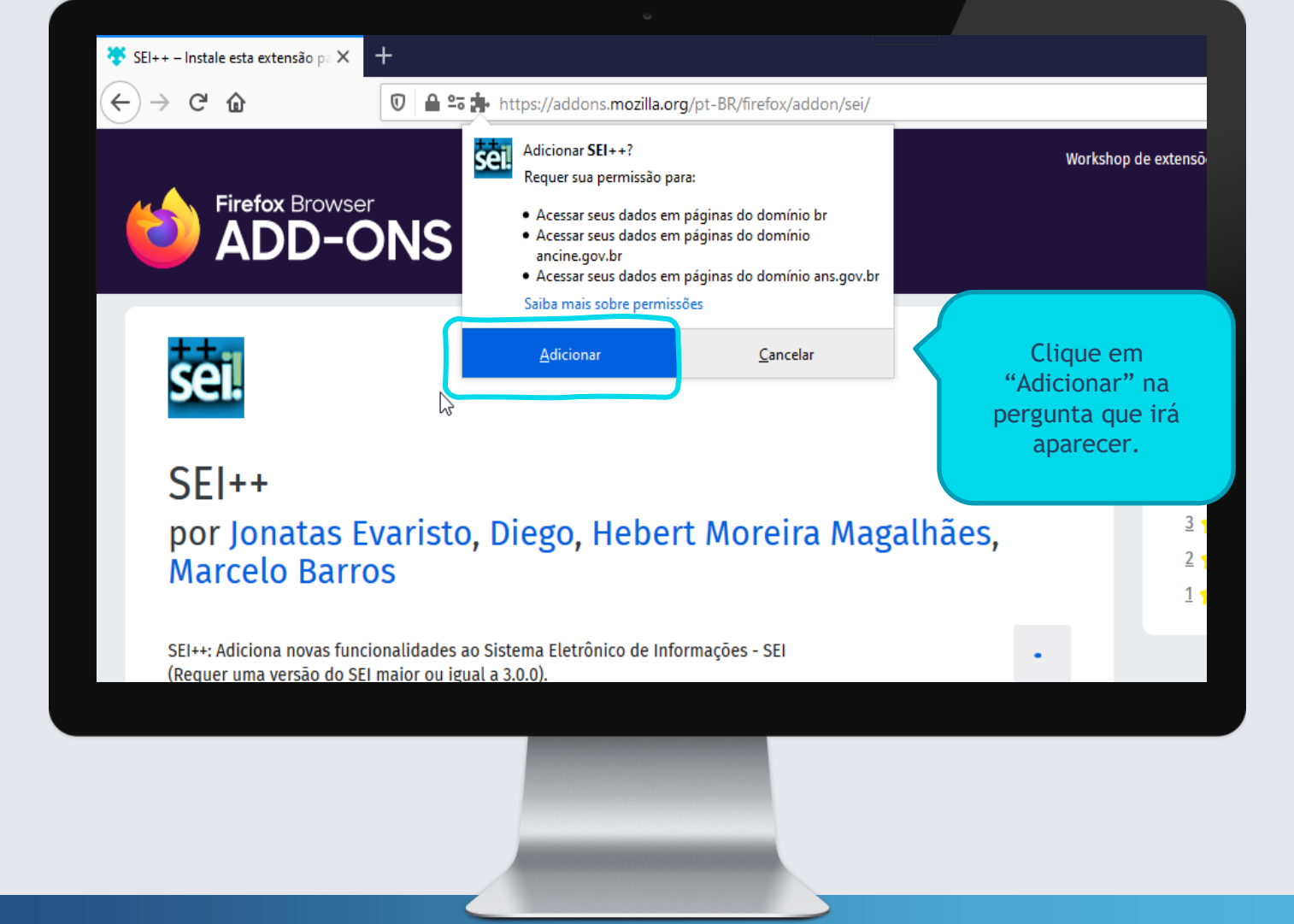

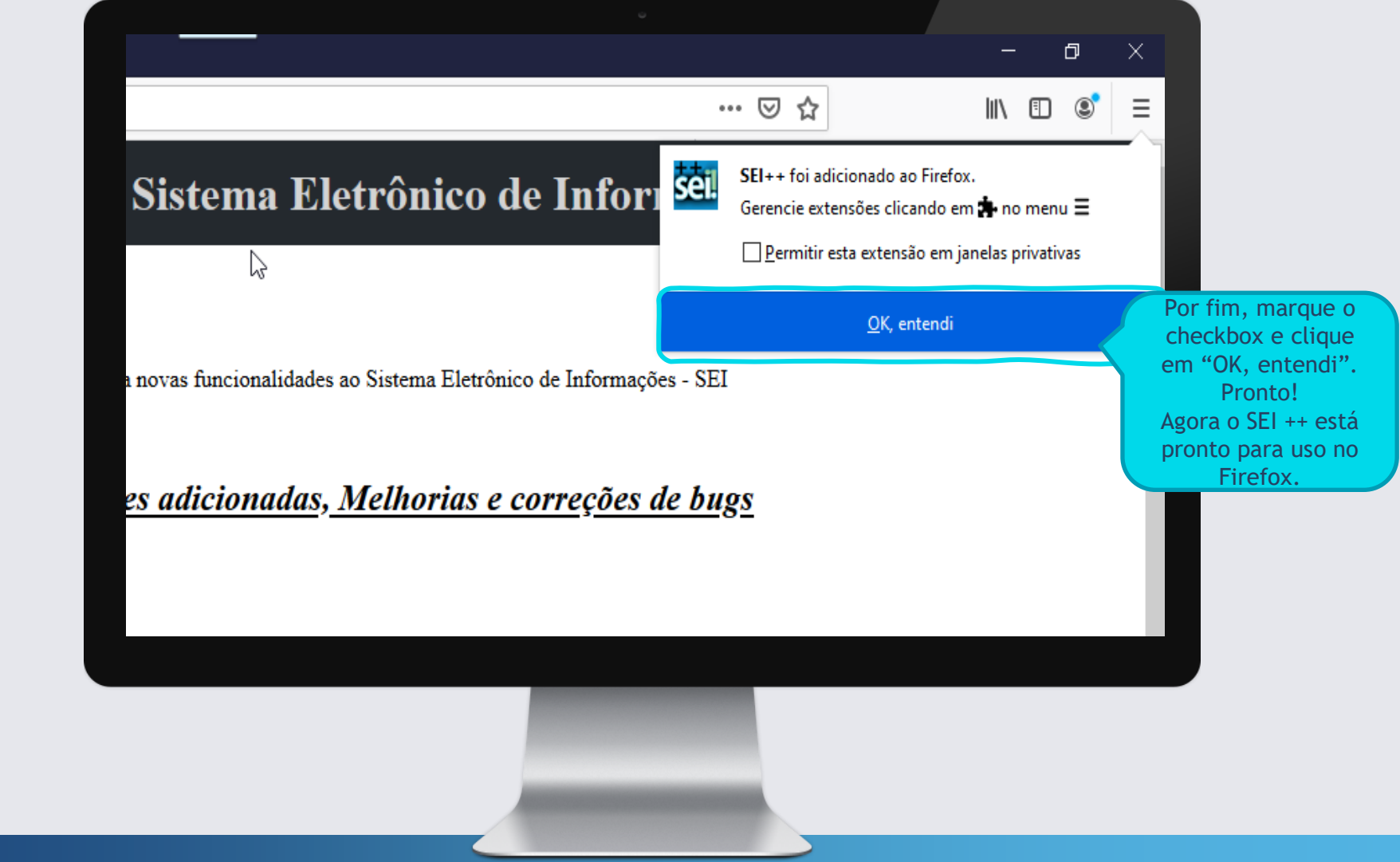

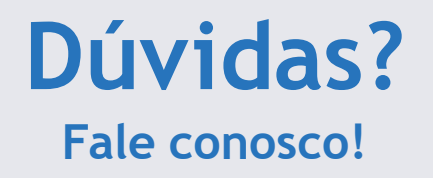

## **Nossos Ramais:**

• Sistemas: 3311-5574

Assessoria de Tecnologia da Informação Conselho Regional de Administração do Paraná

### Nosso E-mail:

• <u>informatica@cra-pr.org.br</u>